# VIRTUAL CREDIT CARD - Bug #15228

## iOS [TREATS] [Redemption TREATS] The TAC screen is not showing

17 December 2022 12:53 PM - hsulynn pang

| Status:                                                                                                    | Closed       | Start date:     | 17 December 2022 |  |  |
|----------------------------------------------------------------------------------------------------|--------------|-----------------|------------------|--|--|
| Priority:                                                                                                    | High         | Due date:       |                  |  |  |
| Assignee:                                                                                                    | hsulynn pang | % Done:         | 100%             |  |  |
| Category:                                                                                                    |              | Estimated time: | 0.00 hour        |  |  |
| Target version:                                                                                                    |              | Spent time:     | 0.00 hour        |  |  |
| Description                                                                                                    |              |                 |                  |  |  |
| user profile: ntbsec03                                                                                                    |              |                 |                  |  |  |
| <ul> <li>steps:</li> <li>(1) login</li> <li>(2) swipe to the right for Kartu Kredit</li> <li>(3) select the credit card for TREATS</li> <li>(4) at the Customer Transaction History screen, click My TREATS</li> <li>(5) at the My TREATS Rewards screen, click Redeem Reward TREATS</li> <li>(6) at the Miles tab, click Tambah button</li> <li>(7) redeem the miles that user want to and click Tambah button (add for few miles)</li> <li>(8) then click Add to Cart button</li> <li>(9) edit the miles that want to redeem</li> <li>(10) click Redeem button</li> <li>(11) click Conirmation</li> </ul> |              |                 |                  |  |  |
| Actual result: The TAC screen is not showing                                                                                                    |              |                 |                  |  |  |
|                                                                                                    |              |                 |                  |  |  |
| (please help to apply this fix for TREATS Cash and TREATS Point too)                                                                                                    |              |                 |                  |  |  |

#### History

#### #1 - 19 December 2022 10:22 AM - He Xi Yeo

- Status changed from New to Resolved
- % Done changed from 0 to 100

Fixed.

#### #2 - 19 December 2022 10:22 AM - He Xi Yeo

- Assignee changed from He Xi Yeo to hsulynn pang

### #3 - 19 December 2022 01:37 PM - hsulynn pang

- File retest-treats-miles.mp4 added
- File retest-treats-point.mp4 added
- File retest-treats-cash.mp4 added
- Status changed from Resolved to Closed

tested ok

|--|

| expected result.PNG     | 183 KB 17 December 2022  | hsulynn pang |
|-------------------------|--------------------------|--------------|
| iOS.MOV                 | 4.32 MB 17 December 2022 | hsulynn pang |
| retest-treats-miles.mp4 | 4.19 MB 19 December 2022 | hsulynn pang |
| retest-treats-point.mp4 | 3.87 MB 19 December 2022 | hsulynn pang |

retest-treats-cash.mp4